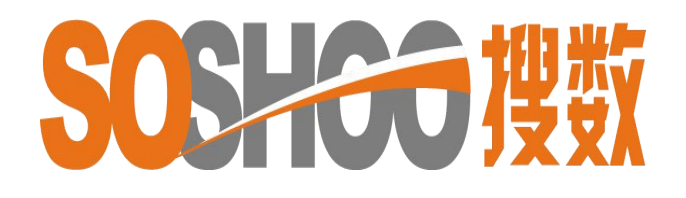

# 中国资讯行(国际)有限公司

WWW.SOSHOO.COM

搜数网簡易使用手冊

#### 搜数网 (<u>www.soshoo.com</u>)

是一個专门向用户提供各种有关中国和世界各国商业数据的专业内容网站。 用户可选择适合自己的检索方式,查找目标统计信息,并可以下载 Excel 表格。

搜数网主页上方,提供:

- (1)繁简中文页面。
- (2)专门数据库:中国大陸统计数据库、中国港台统计数据库。
- (3)多个搜查方法:统计表格查询、核心统计指标查询、统计资料来源查询、 English SOSHOO。

(4)统计资料数目。(截至2019年5月10日,已加载至库内的统计资料已达9,791本,包括2,294,137张统计表格。)

| <b>SOSHO</b><br>中国统计数 |             | 资讯行 4<br>〕出品 <del>G加救刘搜数</del> 铜 | 將搜數網設為首頁<br>站的統計資料達到6,069本, 涵 | 中文简体 <sup>爭</sup><br>1<br>盖1,297,278張統計表 | ₩收藏夾   新手指南   登録係統<br>截止2013年05月24日<br>格和284, 072, 148個統計數據 |
|-----------------------|-------------|----------------------------------|-------------------------------|------------------------------------------|-------------------------------------------------------------|
| 3 ,北計表格查詢             | ]] 核心統計指標查詢 | 🔔 統計資料來源查詢                       | 🚥 🎺 英文搜數                      | 🕥 最新更新                                   | 本站統計數據分布                                                    |
|                       | 中國大陸約       | <b>統計數據庫   中國港台統計數據</b>          | 夏庫   中國大陸統計文獻庫   統            | 計詞典 2                                    |                                                             |

数据检索方法

# 1. 选择中文编码页面

预设是中文简体页面,可换繁体页面再进行检索。(請先在右上方登入帳戶。)

## 2. 拣选數据库

请拣选相应的數据库,预设为"中国大陸统计數据库" -中国大陸统计數据库:指国内的统计來源。(最多人选用。) -中国港台统计數据库:指香港、澳门、台湾等地统计來源。 -中国大陸统计文献库:指与统计有关的文章。(不扣流量。) -统计词典:与统计字词有关的解释。(不扣流量。)

温馨提示:一般最多人选用的數据库是中国大陸统计數据库,最方便的查询方法 是统计表格查询中的普通检索(p.3)及统计资料来源查询(p.10),用户可先 阅这两版。 3. 拣选检索方法

# A. 統計表格查询 (最多人选用。)

介紹:原用Infobank简单的检索方法,适合新用户或习惯使用文字检索的用家。

## -普通检索 (最多人选用。)

- -以关键词"中国"为例
- -在"检索范围"中选择,拣选"标题"或"全部",再按检索

| 🧱 统计表格查询 👘 📑 核心 | 统计指标查询 🚥 🙏 统计资料来 | 源查询 🚥 🧹       | 任意统计数字查询     日 | 🚥 🕥 最新更新 | f 🛛 🚥 🌒 | 本站统计数据 |
|-----------------|------------------|---------------|----------------|----------|---------|--------|
|                 | 中国大陆统计数据库   中国港台 | 统计数据库   中     | ▶国大陆统计文献库   :  | 统计词典     |         |        |
| 输入字词中国          | 检索               | 范围全部          | 逻辑关系           | 全部字词命中   | ✔ 检索    | 专业检索   |
| 统计分类            | 沙字新              | 全部<br>和<br>标题 |                |          | 上月最新更新  |        |

- -假設选"全部"檢索,得出所有相关中国的結果
- ( 內文或標題包含中国的資料 )

- 若相关的統計資料太多, 可再輸入更多字詞再用"结果中检索"功能作筛选。

| 中国太姑統计数据库         中国進台統计数据库           主要工业         主要工业 | 中国大陆统计文献库       检索范围:     全部 | <u>统计词典</u><br><b>逻辑</b> 关系: | 全部字词命中 🗸         | 搜数检索 结果中检索 |
|---------------------------------------------------------|------------------------------|------------------------------|------------------|------------|
| 把搜数设为主页 关键词检索结果: 按照相关度排序 按照时间排序                         |                              |                              | 全部于词前中<br>任意字词命中 | <b>A</b>   |
|                                                         |                              |                              | 全部字词不出现          |            |
| 2010年7月 中国 国民经济主要指标统计 表格预览                              |                              |                              |                  |            |
| 行业分类:宏观综合类 地域分类:中国                                      |                              |                              |                  |            |
| 数据采集日期: 2010年07月31日 星期六数据包含量:210                        |                              |                              |                  |            |
| 统计要素: 当月/累计/增长%海关出口总额(亿美元)/2009年6月/7月/8月/9月/10月/11月/12月 |                              |                              | ( 按"結            | 果中檢索"篩選資料) |
| 2010年7月 中国 工业增加值统计 表格预览                                 |                              |                              | $\langle$        | )          |
| 行业分类:工业经济 地域分类: 中国                                      |                              |                              |                  |            |

## -缩小查询數据的范围

-在前次结果中检索新的关键词,如"**主要工业**",点选"结果中检索", -使用"结果中检索"功能后,无关的统计资料相应减少。 -表格预覧

-可直接點擊該標題(扣流量)或使用表格預覽(不扣流量)。

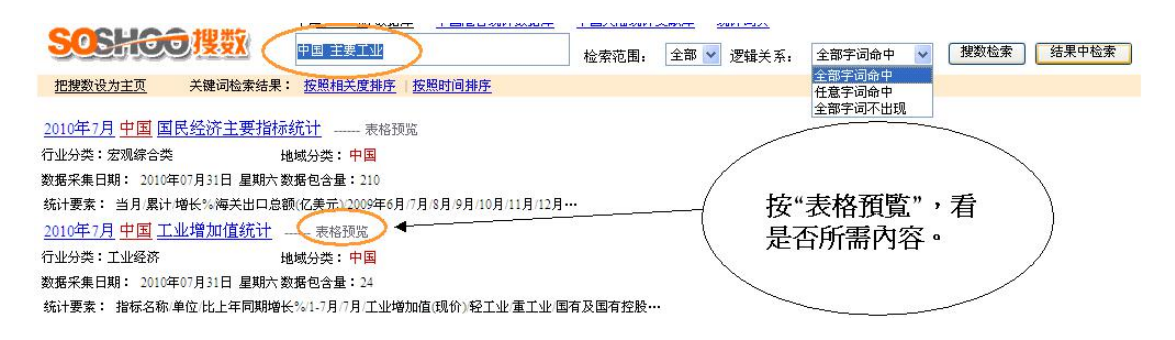

-进行简易检索时,在检索框中可同时输入多个关键词:

(如中国、主要工业),并依据后面的邏辑关系选框进行选择。

-以关键词"中国、主要工业"为例,请输入"中国 主要工业", <u>请在字词间空一格。</u>

表格预覧模式

使用"表格预览",可节省流量。

点击"直接查看原表"或"下载 Excel 表格",会扣取该用户的相应流量。

用户可把下载后的 Excel 表格收藏。 请注意: 若点击"直接查看原表"后再 "下载 Excel 表格",部分文章提供图 表及 HTML页,流量会被扣 2 次。

| 2010年7月中国<br>【行业分类】工业经济<br>【数据采集日期】2010-07-31<br>【数据采编自】《中国经济统计快报201015》 | 工业 <sup>1</sup><br>【地<br>【数<br>【统 | 曾加值3<br>区分类】<br>据采集出3 | 充计<br>中国<br>む】精计 | 日本ケナビ     |
|--------------------------------------------------------------------------|-----------------------------------|-----------------------|------------------|-----------|
| 【行业分类】工业经济<br>【数据采集日期】2010-07-31<br>【数据采编自】《中国经济统计快报201015》              | 【地<br>【数<br>【流                    | 区分类】<br>据采集出》         | 中国<br>と】精研       | 日本が相      |
| 【数据采集日期】2010-07-31<br>【数据采编自】《中国经济统计快报201015》                            | 【数                                | 据采集出统                 | と】精订             | 日本の相      |
| 【数据采编自】《中国经济统计快报201015》                                                  | 【新                                |                       |                  | ROOM B    |
| 【粉据每余层】94                                                                |                                   | 计项目】                  | 2010年            | 7月中国工业增加值 |
| TWIN SAE 124                                                             | [点                                | 击次数】                  | 11               |           |
| 1042.07.20                                                               | 14                                | 比上年同                  | 期增长%             | 1         |
| 1845-644                                                                 | 里记                                | 1-7月                  | 7月               |           |
| 工业增加值(现价)                                                                | ***                               | ***                   | ***              |           |
| 轻工业                                                                      | ***                               | ***                   | ***              |           |
| 重工业                                                                      | ***                               | ***                   | ***              |           |
| 国有及国有控股企业                                                                | ***                               | ***                   | ***              |           |
| 集体企业                                                                     | ***                               | ***                   | ***              |           |
| 股份合作企业                                                                   | ***                               | ***                   | ***              |           |
| 股份制企业                                                                    | ***                               | ***                   | ***              |           |
| 外南及港澳台拉英企业                                                               | ***                               | ***                   | ***              |           |

2010年3月中国工业增加值统计

- 点击"**直接查看原表"**或"下载 Excel 表格",均会扣取该用户流量。 - 流量只计算表格内的单位及数字,如下图的"数据包含量"是 24,打开后便扣除 用户 24 个流量。

## 2010年7月中国工业增加值统计

| 【行业分类】工业经济              | 【地区分类】中国               |
|-------------------------|------------------------|
| 【数据采集日期】2010-07-31      | 【数据采集出处】精讯数据           |
| 【数据采编自】《中国经济统计快报201015》 | 【统计项目】2010年7月中国工业增加值统计 |
| 【数据包含量】24               | 【点击次数】12               |

| 4845.030   | -  | 比上年同 | 期增长x |
|------------|----|------|------|
| 福标名称       | 甲位 | 1-7月 | 7月   |
| 工业增加值(现价)  | 乙元 | 17.0 | 13.4 |
| 起工业        | 乙元 | 13.6 | 13.5 |
| 重工业        | 乙元 | 18.4 | 13.3 |
| 国有及国有控股企业  | 乙元 | 16.6 | 11.4 |
| 集体企业       | 乙元 | 9.5  | 5.2  |
| 股份合作企业     | 乙元 | 13.3 | 11.7 |
| 服份制企业      | 乙元 | 18.0 | 14.0 |
| 外商及港澳台投资企业 | 乙元 | 16.4 | 13.0 |

牆编自《<mark>中国</mark>经济统计快报201015》

■ 下载Excel表格 帮助

#### 直接查看原表模式

|    | A1 =       | 201  | .0年7月中 | 国工业t   | 曾加值统计 | t |
|----|------------|------|--------|--------|-------|---|
|    | Α          | B    | C      | D      | E     | F |
| 1  | 2010       | 〕年7月 | 中国工业   | 增加值线   | 抗计    |   |
| 2  |            |      | 比上年同其  | 期增长%   |       |   |
| 3  | 指标名称       | 单位   | 1-7月   | 7月     |       |   |
| 4  | 工业增加值(现价)  | 亿元   | 17     | 13.4   |       |   |
| 5  | 轻工业        | 亿元   | 13.6   | 13.5   |       |   |
| 6  | 重工业        | 亿元   | 18.4   | 13.3   |       |   |
| 7  | 国有及国有控股企业  | 亿元   | 16.6   | 11.4   |       |   |
| 8  | 集体企业       | 亿元   | 9.5    | 5.2    |       |   |
| 9  | 股份合作企业     | 亿元   | 13.3   | 11.7   |       |   |
| 10 | 股份制企业      | 亿元   | 18     | 14     |       |   |
| 11 | 外商及港澳台投资企业 | 亿元   | 16.4   | 13     | 2000  |   |
| 12 |            | 目《中日 | 国经济统计  | ⁺快报201 | 015》  |   |

Excel 表格模式

## -专业检索

-請拣选相应的數据库,再按"专业检索"

| 练计表格查询 | 🚥 📑 核心统计指标查询 | 🚥 📥 统计资料来源查证   | 间 🚥 🧹 任意统计数   | 文字查询 🛛 🚥 🕥 最新更新 | 新 💴 🌖 本站统计数据分布 |
|--------|--------------|----------------|---------------|-----------------|----------------|
|        | 中国大陆结        | 统计数据库 」 中国港台统计 | 数据库   中国大陆统计3 | 文献库   统计词典      |                |
| 输入字词   |              | 检索范围           | 全部 💌          | 逻辑关系 全部字词命中     | ▼ 检索 (专业检索)    |

-在专业检索页面中,有多项分類选择给用户作详情检索:

- -行业分類: 有 54 个行业的分類选择
- -地区分類:中国各省市地区及世界各国地区的分類
- -检索范围: (标题: 关键词在统计项目出现)、 (全部: 关键词在正文出现)
- -输入字词: 输入相关字词的地方
- -邏辑关系:是用多个主题关键词的相互关系來确定要查找的主题
- -全部字词命中:所选的资料中(标题或正文),必须同时包含输入的全部关键词
- -任意字词命中:所选的资料中(标题或正文),包含所输入的任何一个关键词
- -全部词不出现:所选的资料中(标题或正文),不包含输入的所有关键词

主要用于去除、过濾不需要的信息.

-起始日期和截止日期: 对资料库内某一时段的资料进行检索

注1:检索后的阅覧方式跟简易检索同样。

注 2: 需要对上述检索范围非常了解,建议使用简易检索。

#### B. 核心统计指标查询

"核心统计指标数据库",提供省级及主要城市数据。检索后只列出所需地方或年份数据,较节省流量。更可自订标题及格式,放进"我的收藏夹"收藏。

#### -檢索方法

-在主頁點選 "核心統計指標查詢"

🥅 统计表格查询 🧹 🔤 📑 核心线计指标查询 🚥 📥 统计资料来源查询 🚥 ✔ 任意统计数字查询 🛛 🚥 📎 最新更新 🗾 💷 🌉 本站统计数据分布 中国大陆统计数据库 | 中国港台统计数据库 | 中国大陆统计文献库 | 统计词典 - 以查找"吉林 2007 年的生产总值"为例,登入后,第一步在"选择数据库"中 选"中国省级行政区域及城市年度核心指标数据库"。(资料暂到2015年)。 -第二步在"横坐标定义"中,可下拉选"指标项"、"时间"或"地区"。 第一步:数据库选择 中國省級行政區域及主要城市年度核心指標數據庫

| 横坐标定义 |                  |             | 指标项                                                                                                    | ~                            | 坐标项选择            |
|-------|------------------|-------------|----------------------------------------------------------------------------------------------------|------------------------------|------------------|
| 纵坐标定义 | 请选择              | <b>&gt;</b> | 地区生产总值(GDP)*(亿元<br>第一产业(増加值)*(亿元<br>第二产业(増加值)*(亿元                                                                                                | 売) へ<br>;)<br>;)             | 地区生产总值(GDP)*(亿元) |
| 指标项选择 | 哨匹律<br>指标项<br>地区 |             | 先二) 亚(增加值) (12九<br>人均地区生产总值(人均GE<br>年末总人口*(万人)                                                                                                   | )<br>P)                      | /                |
| 表格预览  | 时间               |             | 死亡率*(‰)<br>自然增长率*(‰)                                                                                                    | /                            |                  |
| 输入标题  |                  | S. 10       | 就业人员数*(万人)<br> 在岗职工平均工资*(元)<br> 城镇登记失业人员*(万人)                                                                                                    |                              |                  |
| 执行查询  |                  |             | 失业率*(%)<br>全社会固定资产投资*(亿元)<br>城镇固定资产投资*(亿元)<br>水村固定资产投资*(亿元)<br>财政收入(一般预算收入)*<br>财政支出(一般预算支出)*<br>居民消费价格指数*(上年=<br>城乡居民人民币储蓄存款(4<br>金融机构各项存款余额*(亿 | *(〕<br>*(〕<br>10C<br>洋厦<br>灵 |                  |
|       |                  |             |                                                                                                    |                              | 已选中描坐标个数:1       |

- -本例以"指标项"为横坐标
- -上图点 "地区生产总值(GDP)\*亿元" (从左点至右方格),按下一步

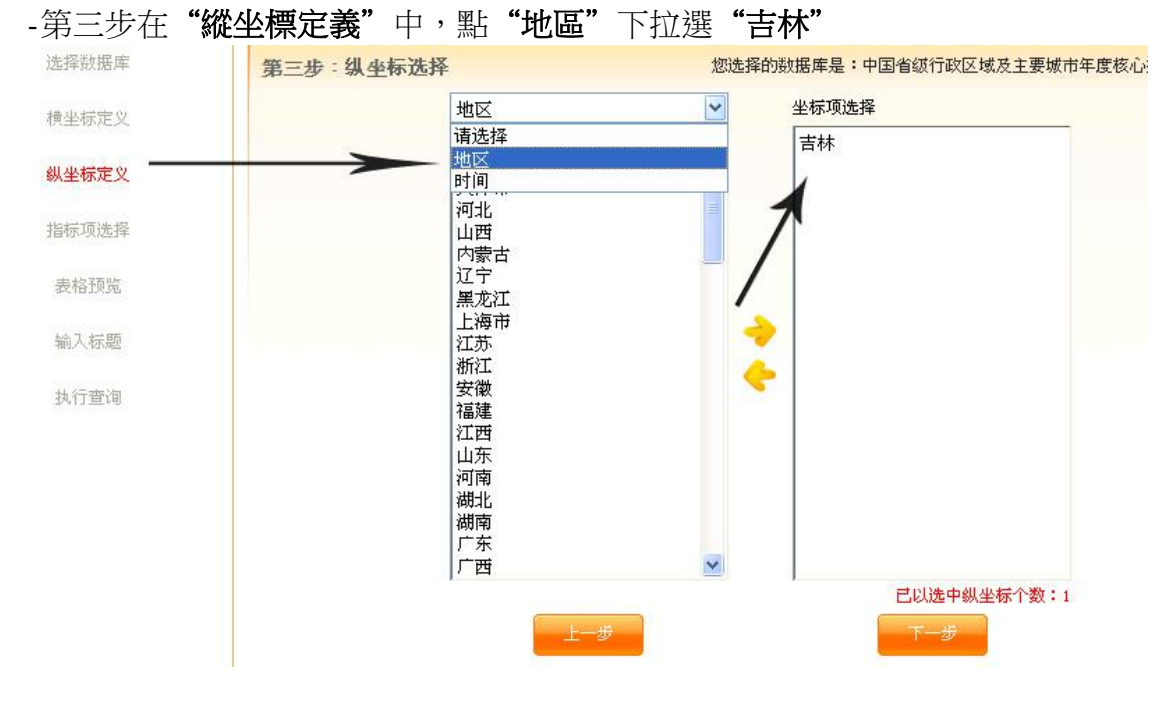

-第四步在"指标项选择"中,只有时间未选上,请下拉选"2007" , 再按下一步

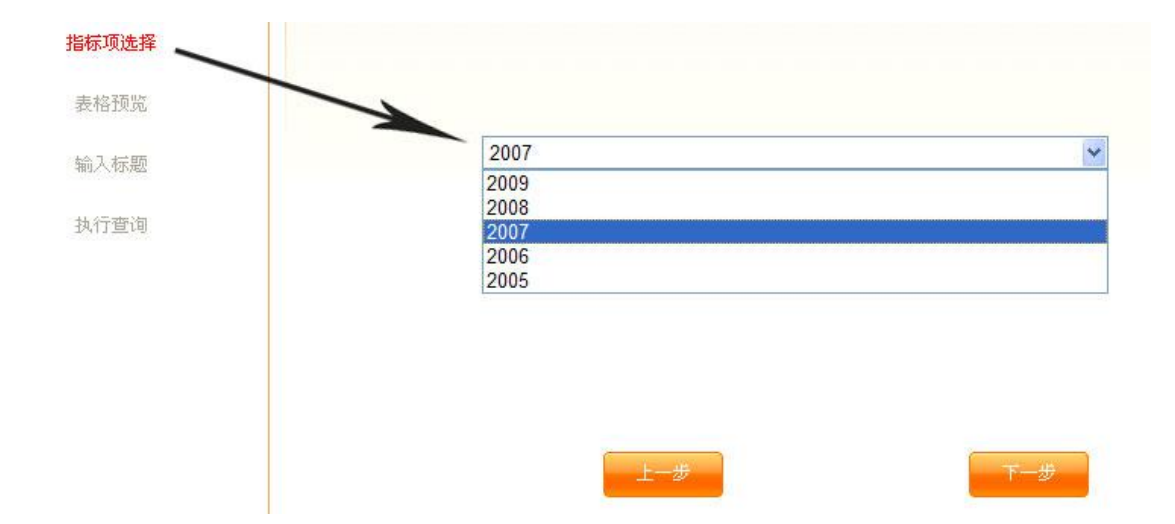

-第五步在"表格预览"中,查看列出的是否所需,沒問題再按下一步。

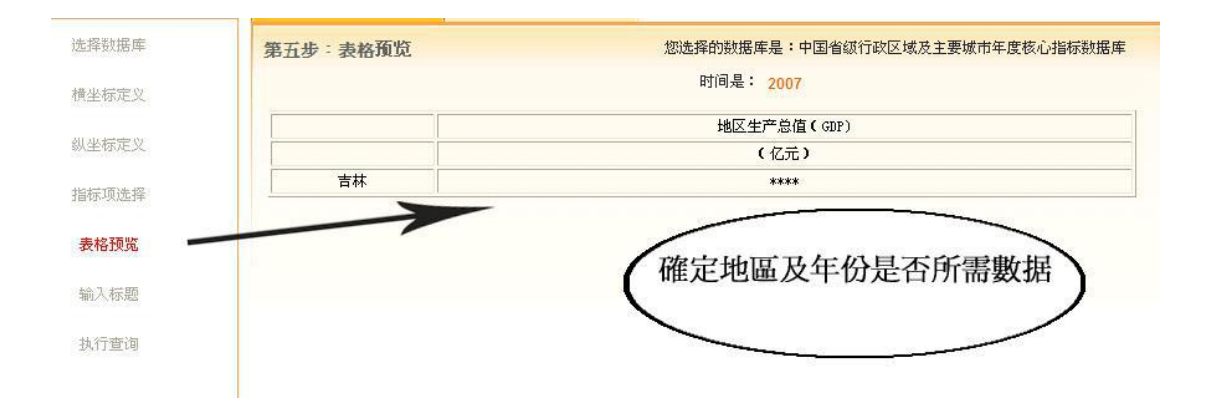

-第六步在"输入标题"中,打入自订的理想标题,本例子用"GDP"作标题,再按"执行查询",系统会以新视窗显示表格,生成的文件可直接下载至 Excel 及至"我的收藏夹"内。

-注意:进行"执行查询"会提示需扣除流量,本例查询1个数值,所以只扣除1 个流量,另外"下载至 Excel"及每重看"我的收藏夹"内资料都会扣流量。

|                                |                                                                                                    | GDP (2007)                                                      |                                                              |                                           |
|--------------------------------|----------------------------------------------------------------------------------------------------|-----------------------------------------------------------------|--------------------------------------------------------------|-------------------------------------------|
| 制作人:                           | НК                                                                                                    | 日期:                                                             | 2010-10-                                                     | -14                                       |
| 时间:                            | 14:31 下午                                                                                                    | IP地址:                                                           |                                                              |                                           |
|                                |                                                                                                    | 地区生产                                                            | ≆总值 (GDP)                                                    |                                           |
| 地区名称                           |                                                                                                    | (                                                               | 亿元)                                                          |                                           |
|                                |                                                                                                    | 5                                                               | 284.69                                                       |                                           |
|                                | Copyright© 2010 Speci                                                                                                    | ial Link Data Co., Ltd, All Right:                              | s Reserved                                                   |                                           |
| 一次過查詢 3                        | 個地區,生成的表<br>三市<br><sup>IX</sup>                                                                                                    | 長格如下图,共<br>多項情況(2007)<br><sup>明:</sup>                          | 扣9個流量。<br>2010-10-                                           | -14                                       |
| 一次過查詢 3                        | 他地區,生成的表<br>画地區,生成的表<br>三市<br>14:59 下午                                                                                                    | 長格如下图,共<br>多項情況(2007)                                           | 扣9個流量。<br>2010-10-                                           | -14                                       |
| 一次過查詢 3<br><sup>制作人:</sup> 时间: | Exceltation<br>個地區,生成的表<br>三市:<br>14:59 下午<br>地区生产总值(0                                                                                                   | 長格如下图,共<br>多項情況(2007) 日期: ITHUE: CDD)                           | 加到城森来<br>扣9個流量。<br>2010-10-<br>年末总人口                         | -14<br>死亡率                                |
| 一次過查詢 3<br>制作人:<br>时间:<br>地区名称 | Exceltate<br>個地區,生成的表<br>三市<br>14:59 下午<br>地区生产总值((<br>(亿元)                                                                                              | 長格如下图,共:<br>多項情況(2007) 日期:<br>IP###: CDDP)                      | 119個流量。       2010-10-       年末总人口       (万人)                | -14<br>死亡率<br>(%)                         |
| 一次過查詢 3<br>制作人:<br>时间:<br>地区名称 | Exceltate<br>個地區,生成的表<br>三市<br><u>NK</u><br>14:59 下午<br>地区生产总值((<br>(亿元)<br>9353.32                                                                      | 長格如下图,共:<br>多項情況(2007) 日期:<br>IP###: CDP)                       | 119個流量。<br>2010-10-<br>年末总人口<br>(万人)<br>1633                 | -14<br>死亡率<br>(%)<br>4.92                 |
| 一次過查詢 3<br>制作人:<br>时间:<br>地区名称 | Exceltate<br>個地區,生成的表<br>三市:<br>HK<br>14:59 下午<br>地区生产总值((<br>(亿元)<br>9353,32<br>11023,49                                                                | 長格如下图,共:<br>多項情況(2007) 日期: CDP)                                 | 10 9 個流量。<br>2010-10-<br>年末总人口<br>(万人)<br>1633<br>4298       | -14<br>死亡率<br>(%)<br>4.92<br>5.36         |
| 一次過查詢 3<br>制作人: 时间:            | Excertise<br>個地區,生成的表<br>三市<br>14:59下午           NK           14:59下午           地区生产总值(の<br>(亿元)           9353.32           11023.49           12188.85 | 長格如下图,共:<br>多項情況(2007)          日期:         ITHUL:         CDP) | 119個流量。<br>2010-10-<br>年末总人口<br>(万人)<br>1833<br>4298<br>1858 | -14<br>死亡率<br>(%)<br>4.92<br>5.36<br>6.03 |

C.统计来源资料库

收录从 1985 年至今各省,市、地区及港、澳、台年鍳及月报等资料。检索方法, 适合惯常以年鉴名称作检索的用户。在主页选"统计来源资料库",左方列出最 新更新的年鍳列表,按第一个"大连统计年鉴 2009",右方会显示该年鍳介绍, 和说明本年鍳共收集多少表格和数字,再按"全部表格列表"阅覧全本标题。

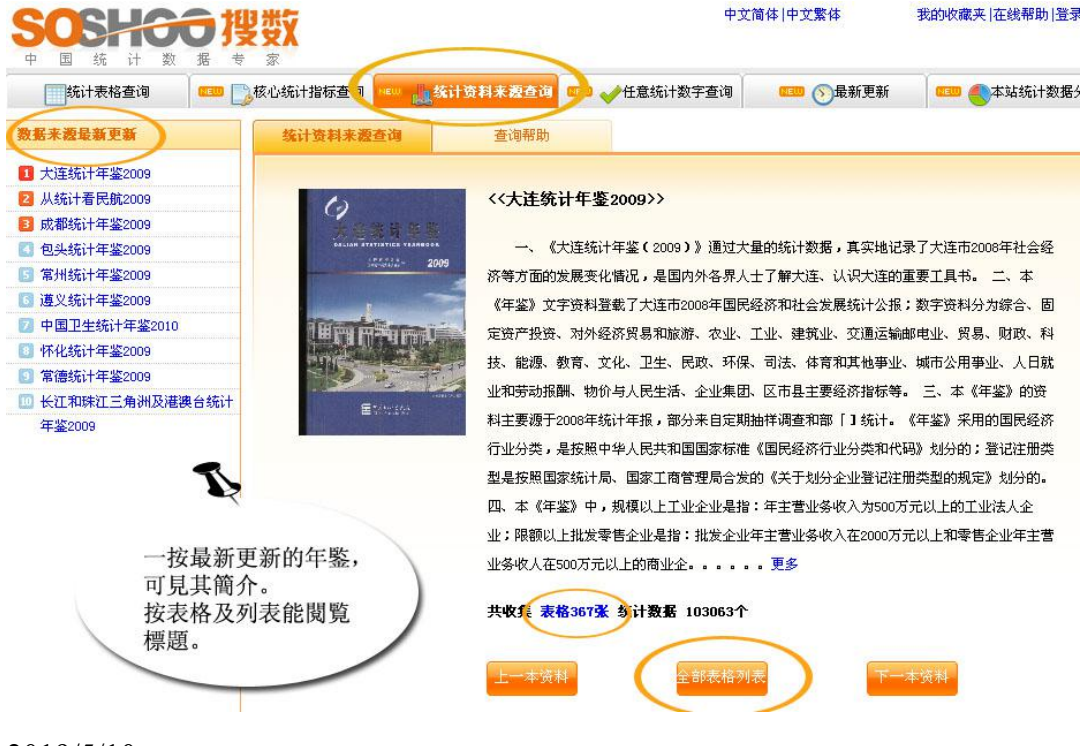

2019/5/10

-直接查詢:

|       |                       | ×        |     |      |        |
|-------|-----------------------|----------|-----|------|--------|
| 请输入年鉴 | 名称关键字词:               | 大连统计年鉴20 | 09  |      | 逻辑 💙   |
| 诸选择   | 年鉴出版 <mark>时间:</mark> | 选择年份 💙   | 选择季 | 度 🖌边 | 选择月份 🚩 |
| 诸选择   | 年鉴地域属性:               | 请选择地域    |     | ~    |        |
| 请选择   | 年鉴分类属性:               | 请选择分类    |     | ~    |        |

o

-检索得出"大连统计年鉴 2009",列出該年鑒收集的所有表格及資料。

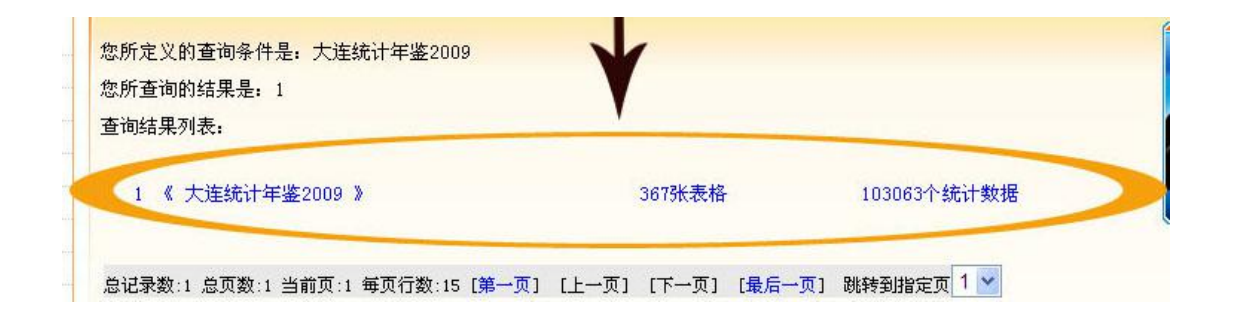

**小貼士:**最简单方法是在直接输入想看的年鉴名称和年份,查询版面提供多项设定,用户可输入出版时间、地域及分类属性等,但使用者必须非常熟悉该年鍳的格式内容。

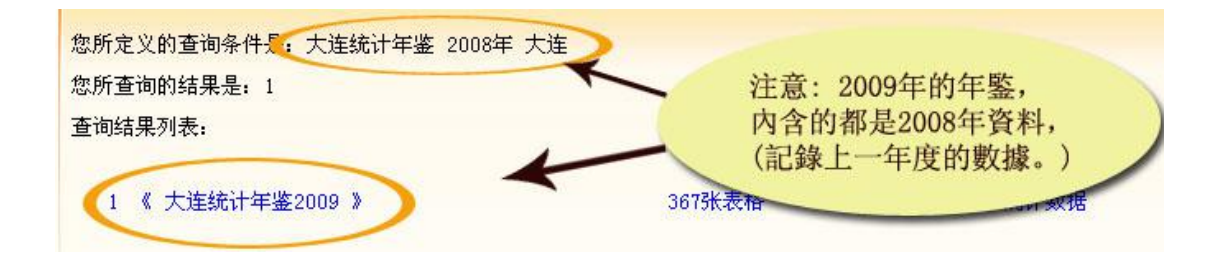

# D. China Statistics Database

**搜数英文版**:2012年新增英文测试版(China Statistics Database)。英文版是以搜数中 文版内容为基础上,集中为国际用户提供国家和各省级统计部门每年出版的统计年鉴,共 34个地区分类及44个行业分类查询。(截止2019年4月,共提供396本年鉴内容将不 断增加。)

1.请在中文版首页点擊英文搜数版面。

2.或直接在浏览器输入英文版网址:http://english.soshoo.com

#### 3. 如欲使用英文统计库, 需要重新登入。

4.使用方法:如同 Infobank 及 Soshoo 中文版,请输入所需字词(Please enter

keywords),再设定标题或全文范围(Search Range)及字词逻辑关系(Logic),再按检索 (Search)。

5.打开文章前可先阅读右方的预览(From Preview),确定是所需文章后再打开原文或直接 下载 Excel。

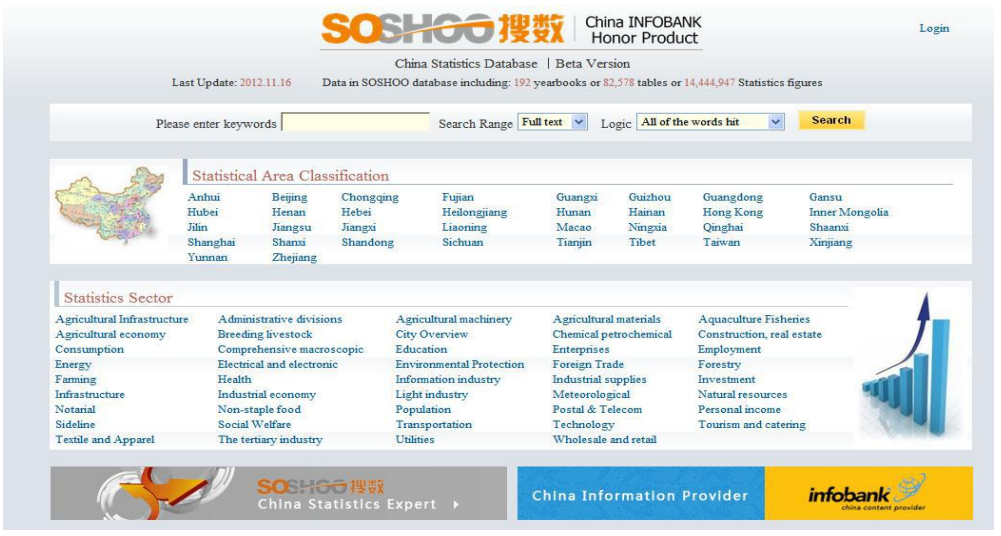

## 提供地區( Statistical Area Classification ):

Anhui, Beijing, Chongqing, Fujian, Guangxi, Guizhou, Guangdong, Gansu, Hubei, Henan, Hebei, Heilongjiang, Hunan Hainan, Hong Kong, Inner Mongolia, Jilin, Jiangsu, Jiangxi, Liaoning, Macao, Ningxia, Qinghai, Shaanxi, Shanghai, Shanxi, Shandong, Sichuan, Tianjin, Tibet, Taiwan, Xinjiang, Yunnan, Zhejiang.

## 提供行业( Statistics Sector ):

Agricultural Infrastructure, Administrative divisions, Agricultural machinery, Agricultural materials, Aquaculture Fisheries, Agricultural economy, Breeding livestock, City Overview, Chemical petrochemical, Construction, real estate, Consumption, Comprehensive macroscopic, Education, Enterprises, Employment Energy, Electrical and electronic, Environmental Protection, Foreign Trade, Forestry, Farming, Health, Information industry, Industrial supplies, Investment, Infrastructure, Industrial economy, Light industry, Meteorological, Natural resources, Notarial, Non-staple food, Population, Postal & Telecom, Personal income, Sideline, Social Welfare, Transportation, Technology, Tourism and catering, Textile and Apparel, The tertiary industry, Utilities, Wholesale and retail. 搜數其他功能:

|            |      |             | T       | T            | THE REAL                                 | 35#   +E | Hateltonon           | RITICA          |           |                |          |
|------------|------|-------------|---------|--------------|------------------------------------------|----------|----------------------|-----------------|-----------|----------------|----------|
| 输入学说       | 1    | 1           | 0       |              | 60.00 M                                  | 全部       | ✓ 逻辑共乐               | 主部学词合中          | ~         | 检索             | 专业       |
| 1611-014   |      | /           |         |              | RYNN                                     |          |                      |                 | 上別量       | 新建新            |          |
| 64314      | 后业分类 |             | 152+180 | 又9类          | 10000                                    |          |                      |                 | or.       | <b>#</b> 2.55  | +#Za     |
| IT REE. AS | 目然医疗 | 王清禄合        | 个人收入    | STREET       | • 916.2%                                 | 数止7月度    | 人民的建筑基础到             | # <b>39</b> 916 |           | 11/2014        | 101410   |
| 对外进筑       | 法律公证 | 未发荣告        | 都电图讯    | 医疗卫生         | • 60.1%                                  | #Fittela | 业指统方10.1% <b>成</b> 份 | 價位平             | - Latter  | TWAT           | 10111/14 |
| 社会獲利       | 生活消费 | 全位事业        | 开坡保护    | <b>信息</b> 严业 | • 565.3亿贝元                               | 2009年中(  | 里对外基据投资冲领            | 8565. <b>1</b>  | -sellen a | 中間卫生           | tikit4   |
| 工业运济       | 食品副食 | 纺织服装        | 工业物质    | 交通运输         | • 2万亿美元                                  | 2010年中(  | 面面內市场投稿的法            | TRAN            |           | 出版社            | Stitle   |
| 电子电源       | 化工石化 | MEPH        | 农业经济    | 界级畜牧         | • 5830亿日元                                | 中国7月1日   | 第5830亿日元日本0          |                 | -         | 100 151        | +===     |
| 水产温尘       | 冬业基建 | 农用物资        | 公用學业    | <b>农业利用</b>  | • 9.3%                                   | 8月中国70   | 介大中華市民黨領導            | 的著稱此上           | m         | ren ava        |          |
| @K8#       | 旅游餐饮 | 种植业         | 人口      | 林业           | <ul> <li>5819.35€<sup>#</sup></li> </ul> |          |                      | New             | 300       | 出版社            | 统计规      |
| 能感         | 81   | <b>4</b> .0 | 10.42   | 2935         | · 1.08254 3                              | 最新生      | <b>F慶及關注</b>         | <b>a</b> )      | Jun       | <b>N 8</b> 151 | +===     |
| ¥481       | 8.8  | 2012        | 要建      |              | + 54521E                                 | -Arth I  |                      |                 | 2         | HARPEN         | 1014.00  |
|            |      |             |         |              |                                          |          |                      | ~               | -         | TUNKE          | -9617.96 |

1. 最新更新及本站统计数据分布

-1a 最新更新:以月份分类,使用者点击"2010-10",画面便会列出该月新增的所有年鉴。

| SOS<br>+ E S                       | HCC                                          | 搜数                              |         |          |           |         | 中文简体 中文繁体  | 1   |
|------------------------------------|----------------------------------------------|---------------------------------|---------|----------|-----------|---------|------------|-----|
| 流计表                                | 長格查询                                         | 😐 🌅核心统计指                        | 标查询 🚥 🛔 | 统计资料来源查询 | 0339 ✔ 任意 | 统计数:查询  | NEUL 🚫 最新更 | ¥   |
|                                    |                                              |                                 |         | 最新资      | 据统计       | ~       | $\smile$   | 7   |
| 2010-10                            | 2010-09                                      | 2010-08                         | 2010-07 | 2010-06  | 2010-05   | 2010-04 | 2010-03    | 201 |
| 2986.《<br>包含统计表<br>数据加载时<br>2985.《 | 中国保险年鉴20<br>森:1 张<br>间:2010年10月13<br>〉中国统计月报 | 05 》<br>3日 星期三<br>2 0 0 6 0 7 ) | 包含统计数字  | : 3223 个 | 1         |         |            |     |
| 包含统计表<br>数据加载时<br>2984. 《          | 格:1 张<br>问:2010年10月13<br>2001年全国中医           | 3日 星期三<br>药统计 <b>摘编</b> 》       | 包含统计数字  | :90 个    | 名         | 每月新增名   | 名單         |     |
| 包含统计表<br>数据加载时                     | 格:101 张<br>旭:2010年10月1                       | 3日 星期三                          | 包含统计数字  | :8458 个  |           |         |            |     |

-1b 本站統計数据分布: 以表格形式列出指标分类及各年份共收集多少统计数字-如下图第一项,有关"保险"的指标,2008年共收集1,178个数数字,十多年来累计共1,724,121个。

|    | 抗计表格查询   |             | 该心统计指标:  | 查词 🚥     | <b>人</b> 统计资料系 | 来源查询 🛄      | 🛛 🧹 任意统  | 计数字查询     | O        | 最新更新    | 1 and 1 | <b>③</b> 本站 | 统计数据分      |
|----|----------|-------------|----------|----------|----------------|-------------|----------|-----------|----------|---------|---------|-------------|------------|
|    |          |             |          |          | 数              | 据资源分布       | 统计图      |           |          |         | -       | _           | _          |
|    |          |             |          |          |                |             |          |           |          |         |         | 单位          | 统计数字个      |
| 序号 | 指标分类     | 2000年前      | 2001年    | 2002年    | 2003年          | 2004年       | 2005年    | 2006年     | 2007年    | 2008年   | 2009年   | 2010<br>年   | 累计         |
| 1  | 保险       | 370, 714    | 103, 088 | 116, 476 | 140, 249       | 197, 847    | 210, 592 | 295, 734  | 286, 533 | 1,178   | 1,710   | 0           | 1, 724, 12 |
| 2  | 标准化及品质管理 | 16, 903     | 0        | 0        | 0              | 0           | 0        | 0         | 0        | 0       | 0       | 0           | 16, 903    |
| 3  | RIA      | 1, 523, 333 | 401, 537 | 410, 377 | 473, 319       | 1, 217, 315 | 704, 777 | 843, 249  | 690, 299 | 11, 412 | 2, 297  | 0           | 6, 277, 91 |
| 4  | 餐饮       | 353, 560    | 54, 700  | 57,031   | 91, 318        | 201, 643    | 166, 810 | 235, 781  | 241, 264 | 0       | 0       | 0           | 1, 402, 10 |
| 5  | 城市概况     | 344, 494    | 81,074   | 131, 981 | 99, 343        | 85, 241     | 43, 343  | 57, 667   | 38, 460  | 0       | 0       | 0           | 881,603    |
| 6  | 第三产业     | 103, 075    | 21, 324  | 25, 075  | 28, 357        | 367, 923    | 35, 566  | 202, 877  | 234, 178 | 0       | 0       | 0           | 1,018,37   |
| 1  | 电子电器     | 308, 959    | 80, 592  | 59, 187  | 46, 108        | 98, 363     | 150, 169 | 148, 401  | 71, 123  | 379     | 0       | 0           | 963, 281   |
| 8  | 法律与公证    | 118, 160    | 34, 517  | 35, 881  | 52, 158        | 52, 035     | 41, 181  | 45, 572   | 38, 196  | 0       | 0       | 0           | 417, 700   |
| 9  | 房地产      | 534, 115    | 165, 375 | 179, 497 | 171, 410       | 425, 298    | 249, 321 | 397, 386  | 383, 184 | 43, 479 | 19, 320 | 0           | 2, 568, 38 |
| 0  | 纺织及服装    | 56, 238     | 15, 839  | 19,649   | 19, 962        | 26, 533     | 14,049   | 40, 253   | 19, 904  | 0       | 0       | 0           | 212, 427   |
| 1  | 2014k    | 204, 841    | 49, 690  | 61, 535  | 54, 287        | 22, 144     | 9, 987   | 39, 779   | 15, 330  | 0       | 0       | 0           | 457, 593   |
| 2  | 个人收入     | 1, 748, 201 | 386, 243 | 430, 408 | 429, 361       | 555, 658    | 556, 553 | 1,045,208 | 841,812  | 15,031  | 185     | 0           | 6,008,660  |

## 2. 統计分类及数字新闻

-2a 統計分类:以行业及地区为检索分类,若需要看"行政"的相关统计,请点击 左一的"行政区划"。

-2b 数字新闻:由我們的编辑以专业角度,精心选出的数据新闻。

| 统计分类 |      |      |      |      | 数字新闻       |                      |
|------|------|------|------|------|------------|----------------------|
| 统计   | 行业分类 |      | 统计地区 | 区分类  |            |                      |
| 行政区划 | 自然资源 | 宏观综合 | 个人收入 | 城市概况 | • 916.24Z  | 截止7月底人民币跨境贸易结算余额916. |
| 对外经贸 | 法律公证 | 批发零售 | 邮电通讯 | 医疗卫生 | • 60.1%    | 8月非制造业指数为60.1%继续高位平  |
| 社会福利 | 生活消费 | 企业事业 | 环境保护 | 信息产业 | • 565.3亿美元 | 2009年中国对外直接投资净额达565. |
| 工业经济 | 食品副食 | 纺织服装 | 工业物资 | 交通运输 | • 2万亿美元    | 2010年中国国内市场规模将达2万亿美元 |
| 电子电器 | 化工石化 | 第三产业 | 农业经济 | 养殖畜牧 | • 5830亿日元  | 中国7月增持5830亿日元日本国债    |
| 水产渔业 | 农业基建 | 农用物资 | 公用亊业 | 农业机械 | • 9.3%     | 8月中国70个大中城市房屋销售价格同比上 |